## การตรวจสอบสถานะการลงทะเบียน (การชำระเงินค่าเทอม) สำหรับนักศึกษาใหม่

1. เข้าเว็บไซต์ระบบทะเบียนและประมวลผล <u>https://reg.rru.ac.th</u>

| < วับสมัค | มหาวิทยาลัยราชภัฏราชนเ<br>Rajabhat Rajanagarindra Unive<br>รเข้าศึกษา   🖻 หลักสูตร   ≽แบบฟอร์มคำร้อง   💷 ปฏิทินวิชาการ   🕿 ตรวจสะ | ครินทร์<br>rsity<br>อบคุณวุฒิ สำนักส่งเสริมวิชาการและงานทะเบียน |
|-----------|----------------------------------------------------------------------------------------------------|-----------------------------------------------------------------|
| RRU.AC.TH | 🔳 ข้อบังคับการจัดการศึกษาระดับปริญญาหรี 2564 🛛 🔔 แจ้งข้อร้องเรียน 🔍 โทร.038-500000 ต่อ 6420                                       | LINE ID: @ACADEMICRRU FACEBOOK.COM/ACADEMIC.RRU                 |
|           | 📣 ข่าวประชาสัมพันธ์                                                                                                    | <ul> <li>ลงชื่อเข้าใช้งาน</li> </ul>                            |
|           | ตารางสอบภาคปกติ ภาคเรียนที่ 2/2566<br>- คณะวิทยาศาสตร์และเทคโนโลยี <u>คลิกที่นี่</u>                                              | ชื่อผู้ใช้งาน     ชื่อผู้ใช้งาน     รทัสผู้ใช้งาน               |
|           | - คณะครุศาสตร์ <u>คลิกที่นี่</u><br>- คณะมนุษยศาสตร์และสังคมศาสตร์ <u>คลิกที่นี่</u><br>- คณะวิทยาการจัดการ <u>คลิกที่นี่</u>     | เข้าสู่ระบบ   Log in 🔐                                          |
|           | - คณะเทคโนโลยีอุตสาหกรรม <u>คลิกที่นี่</u>                                                                                        | กระบวนการและขั้นตอนการ<br>สำเร็จการศึกษา                        |

2. ลงชื่อเข้าใช้งานระบบ (สำหรับผู้ที่เข้าใช้งานครั้งแรก ชื่อผู้ใช้งาน คือ รหัสนักศึกษา และ

รหัสผ่าน คือ เลขประจำตัวประชาชน)

|        | 🔲 ลงชื่อเข้าใช้งาน       |
|--------|--------------------------|
| 1      | 6700000001               |
| นักศึก | กษา ∨                    |
|        | เข้าสู่ระบบ   Log in 🏼 🦺 |

กรณี เข้าสู่ระบบครั้งแรก ให้ทำการกรอกข้อมูลส่วนบุคคลตามแบบฟอร์ม แล้วคลิกปุ่ม
 "บันทึก" และคลิกปุ่ม "ใบรายงานตัวสำหรับนักศึกษาใหม่.." เพื่อพิมพ์ใบรายงานตัวสำหรับ
 ใช้ยื่นในวันรายงานตัว

| ข้อมูลที่อนู่ (ข้อมูลด้วนนี้กรุณากรอกให้กรน)           |  |  |            |  |  |  |  |  |
|--------------------------------------------------------|--|--|------------|--|--|--|--|--|
| บ้านเลขที่                                             |  |  | หมู่       |  |  |  |  |  |
| ถนน                                                    |  |  | ด่าบล/แขวง |  |  |  |  |  |
| อำเภอ/เขต                                              |  |  | จังหวัด    |  |  |  |  |  |
| รหัสไปรษณีย์                                           |  |  | โทรตัพท์   |  |  |  |  |  |
| e-mail                                                 |  |  |            |  |  |  |  |  |
| บันทึก ) ใบรายงานตัวสำหรับนักศึกษาใหม่ เทอม 1. ปี 2567 |  |  |            |  |  |  |  |  |
| * กรุณากรอกข้อมูลตามรริงให้ถูกต้องและตรบกำน            |  |  |            |  |  |  |  |  |

 เมื่อทำการชำระเงินค่าเทอมแล้ว สามารถตรวจสอบสถานะการลงทะเบียนและการชำระเงิน ค่าเทอมได้ที่เมนู "ระบบลงทะเบียน"

| หน้าหลัก    | ระบบลง  | งทะเบียน<br> \            | ระบบทะเบียน    | ระบบประเมินผล    | า ระบบบริการ    | ร ระบบกิจกรรม        | ออกจากระบบ     |
|-------------|---------|---------------------------|----------------|------------------|-----------------|----------------------|----------------|
| รายการค่าธร | รมเนียม | <sup>เม</sup> ื่องทะเบียน | เรียน สถานะเงิ | แก้ยืม พิมพ์ใบP/ | AY IN พิมพ์ใบช่ | ำระค่าหอพักนักศึกษา( | สำหรับภาคปกติ) |

## 5. คลิกเมนู "พิมพ์ใบ PAY IN"

| หน้าหลัก    | ระบบลงทะเบี | iียน ระบบ    | ทะเบียน   | ระบบประเมินผล                     | ระบบบริการ      | ระบบกิจกรรม         | ออกจากระบบ      |
|-------------|-------------|--------------|-----------|-----------------------------------|-----------------|---------------------|-----------------|
| รายการค่าธร | รมเนียม ลงห | าะเบียนเรียน | สถานะเงิน | มกู้ <mark>ยืม</mark> พิมพ์ใบ PAY | IN พิมพ์ใบช่าระ | ะค่าหอพักนักศึกษา(ส | ส่าหรับภาคปกติ) |

6. ตรวจสอบสถานะการลงทะเบียนและการชำระเงินค่าเทอมได้ที่หัวข้อ "สถานะการลงทะเบียน" กรณี การลงทะเบียนและชำระเงินค่าเทอมเสร็จสิ้นสมบูรณ์ จะปรากฏข้อความแสดงสถานะการ ลงทะเบียนเป็น "เสร็จสิ้นการลงทะเบียน" กรณี ยังไม่ได้ชำระเงินค่าเทอมจะปรากฏปุ่มรูป เครื่องพิมพ์ที่หัวข้อ "พิมพ์ใบ Pay In แบบไม่แบ่งจ่าย" ให้ทำการคลิกที่ปุ่มเพื่อพิมพ์ใบ Pay In แล้วนำไปชำระเงินค่าเทอม ณ ธนาคารกรุงไทยทุกสาขา หรือชำระผ่านแอปพลิเคชัน KrungThai NEXT ภายในวันที่กำหนด

|                  | สถานะการลงทะเบียน |                                 |                                 |   |                       |       |                                                                                                    |                                   |                                |              |
|------------------|-------------------|---------------------------------|---------------------------------|---|-----------------------|-------|----------------------------------------------------------------------------------------------------|-----------------------------------|--------------------------------|--------------|
|                  |                   |                                 |                                 |   |                       | เสร็จ | สิ้นการลงห                                                                                                    | าะเบียน                           |                                |              |
|                  |                   |                                 |                                 |   |                       |       |                                                                                                    |                                   |                                |              |
| สถานะการลงทะ     | เบียน             |                                 |                                 |   |                       |       |                                                                                                    |                                   |                                |              |
| ทั้งหมด 1 รายการ |                   |                                 |                                 |   |                       |       |                                                                                                    |                                   |                                |              |
| ปีการศึกษา       | จำนวนวิชาที่ลง    | จำนวนเงินที่ลงทะเบียน (งวดที่1) | จำนวนเงินที่ลงทะเบียน (งวดที่2) | 1 | สถานะการลงทะเบียน     |       | รายละเอียด                                                                                                    | พิมพ์ใบ Pay In แบบไม่<br>แบ่งจ่าย | พิมพ์ใบ Pay In แ<br>จ่าย 2 งวด | เบบแบ่ง<br>ล |
| 1/2567           | 7                 | 4000 ארע                        | 4500 ארע                        |   | เสร็จสิ้นการลงทะเบียน |       | Image: A start of the start of the start |                                   |                                |              |
|                  |                   |                                 |                                 |   |                       |       |                                                                                                    |                                   |                                |              |

## หมายเหตุ

 สถานะการลงทะเบียนและชำระเงินค่าเทอมสามารถตรวจสอบได้ภายใน 1-2 วันทำการนับจาก วันที่ชำระเงิน

 กรณีพ้นระยะเวลาที่กำหนดในแต่ละรอบการรับสมัครและสถานะนักศึกษายังไม่เป็นสละสิทธิ์ สามารถนำใบ Pay In มาติดต่อขอชำระเงินค่าเทอมได้ที่มหาวิทยาลัย (ศูนย์อำเภอเมือง ฉะเชิงเทรา)

สอบถามข้อมูลเพิ่มเติมได้ที่ LINE OA: @academicrru